## **GradStar Recon Report**

The GradStar Recon Report page retrieves Student Account and GradStar information based on selected parameters. You can run reports and export them to excel from GradStar. You can search by Term, Funding department, and/or User Department, and Student Data. The student's PID is a hyperlink that opens a new window on the student account page.

Navigation: ConnectCarolina NavBar, Navigator, Student Admin Menu, GradStar, GradStar Recon Report

| Search by F      | *Term | 2021 Fall |              |   |
|------------------|-------|-----------|--------------|---|
| unding Departmen | ts    | 7         | Student Data |   |
| CFS DeptID       | Q     |           | Student ID   | Q |
| AND or OR        | ~     |           | Student Dept | Q |
| Liser Dent       | Q     |           |              |   |

- **1.** To begin, enter the Term for your report. This is the only required field on the page.
- 2. To narrow your search further, enter additional filters.
- **3.** Click on SEARCH to see downloadable results.

| Filters             |              | Description                                                                           |
|---------------------|--------------|---------------------------------------------------------------------------------------|
| Term                |              | This is a required field and must be entered before clicking on Search.               |
|                     |              |                                                                                       |
| Funding Departments | CFS DeptID   | Enter a department number used in the CFS for an award                                |
|                     | AND or OR    | You can combine the CFS department with the User Dept. field by using an AND or       |
|                     |              | OR search function.                                                                   |
|                     | User Dept    | Enter the User Department number that was used on the GradStar Maintenance page       |
|                     |              | when entering award information. The User Dept number is associated with budgets      |
|                     |              | allocated for Instate, Remission, and/or Non-Monetary awards.                         |
|                     |              |                                                                                       |
| Student Data        | Student ID   | Enter a Student's PID                                                                 |
|                     | Student Dept | Enter a Student's Department number. This department number is displayed on the       |
|                     |              | top of the GradStar Maintenance page. Please note if a student is associated with two |
|                     |              | department numbers due to academic degrees, only one is designated when the           |
|                     |              | student's GradStar Eligibility is activated and displayed in GradStar.                |

## Search Results Display

| Column Headings |                          | Description                                                                    |
|-----------------|--------------------------|--------------------------------------------------------------------------------|
|                 |                          |                                                                                |
|                 | Term                     | Four digit Term code designated in search parameters and to which data applies |
|                 | Term Descr               | Full description for the Term used in search parameters for report             |
|                 | Career                   | Student's Career                                                               |
|                 | Student Dept             | Student's Department.                                                          |
|                 | Student Dept Description | Full description for the Student's Department used in search parameters for    |
|                 |                          | report                                                                         |
| ***NOTE:        | Student ID               | Student's PID. Additional functionality: The PID is an active link and when    |
|                 |                          | clicked, displays Student/Customer Accounts page in a separate tab.            |
|                 | Name                     | Student's name                                                                 |
|                 | Residency                | Student's residency status                                                     |
|                 | Charged <b>Total</b>     | Total charges for the designated term associated with PID                      |
|                 | GradStar Paid Total      | Total awards for the designated term entered in GradStar for a student         |
|                 | Over/Under Paid Total    | Total charges minus GradStar Paid awards                                       |
|                 | Charged Tuition          | Tuition charged for term associated with PID                                   |
|                 | GradStar Paid Tuition    | Tuition paid through awards entered in GradStar                                |
|                 | Over/Under Paid Tuition  | Total Tuition charged minus GradStar Paid Tuition                              |
|                 | Charged Fees             | Fees charged for term associated with PID                                      |
|                 | GradStar Paid Fees       | Fees paid through awards entered in GradStar                                   |
|                 | Over/Under Paid Fees     | Total fees charged minus GradStar Paid Tuition                                 |
|                 | Charged <b>Other</b>     | Other charges associated with PID for the term                                 |
|                 | GradStar Paid Other      | Other charges paid through awards entered in GradStar                          |
|                 | Over/Under Paid Other    | Other charges associated with PID minus other awards paid in GradStar          |
|                 | Search Parm: Funding     | Funding Dept designated in search parameters                                   |
|                 | Dept                     |                                                                                |
|                 | Search Parm: User Dept   | User Dept designated in search parameters                                      |

## **Helpful Search Parameter Combinations**

| Time<br>Parameter | Additional<br>Parameters | Results                                                                          |
|-------------------|--------------------------|----------------------------------------------------------------------------------|
| Term              | Student ID               | Returns all awards for selected student for the term.                            |
| Term              | User Dept                | Returns all awards entered with the User Dept from the GradStar maintenance page |
| Term              | Student Dept             | Returns all awards for students in selected department                           |
|                   |                          |                                                                                  |

## The search results may indicate areas you need to research to ensure student payments have been entered correctly.

For example, if a student drops or adds credit hours their tuition and fee charges will be recalculated. If this change in tuition and fees happens **AFTER** you have entered the student's tuition award, you will need to go back into GradStar to adjust your award. If a student added a class without your approval, and you require the student to pay the additional balance, you should communicate your intentions to the student and to the Cashiers Office.